## 1028-0113-R2

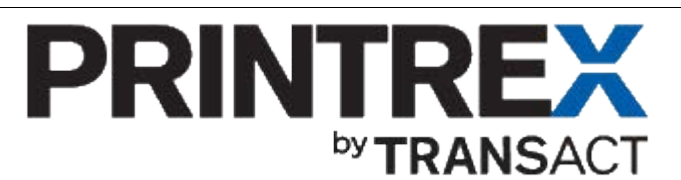

## Quick Installation Guide for USB- Interface Models (Windows XP, Windows 7)

Thank you for your purchase of this Printrex product. For easiest installation, please follow these basic instructions: For more detailed instructions, including those for earlier products, please download the Windows Driver Installation Guide (p/n 1028-0061).

## Windows XP:

- *1.* For the latest drivers, please visit our website, http://www.printrex.com, and download the installer to your Desktop:
- 2. For best results, start with the printer *powered off.* Cancel any Windows installation wizards that start, *until* you've done the following step:

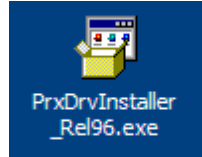

- 3. Double-click the installer, and run it to completion. All Printrex drivers are now available to Windows for the next step, Plug-and-Play installation:
- 4. Connect the printer, and turn power on. The Found New Hardware wizard will start:a) Skip the Windows Update search:

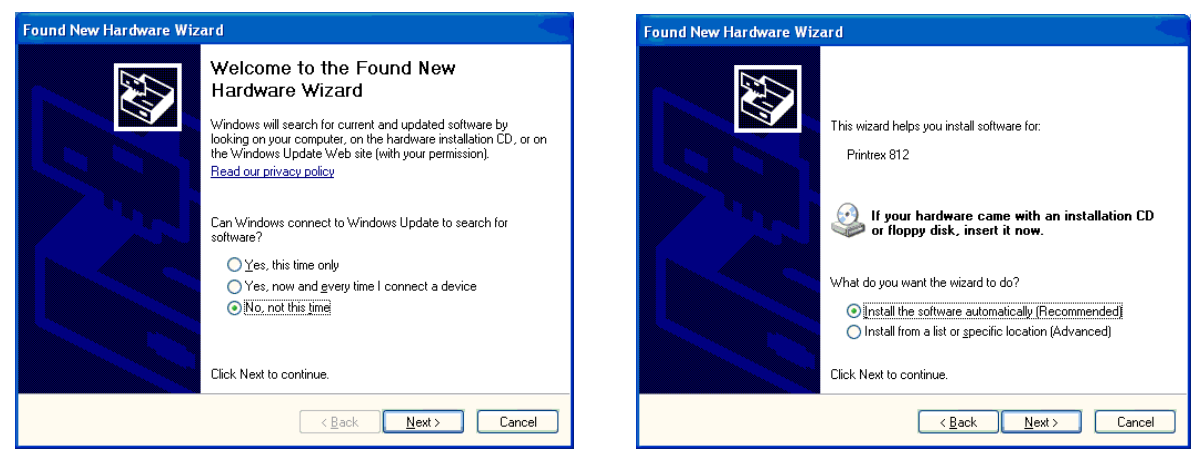

b) On the second page of the wizard, select Install the software automatically (Recommended):

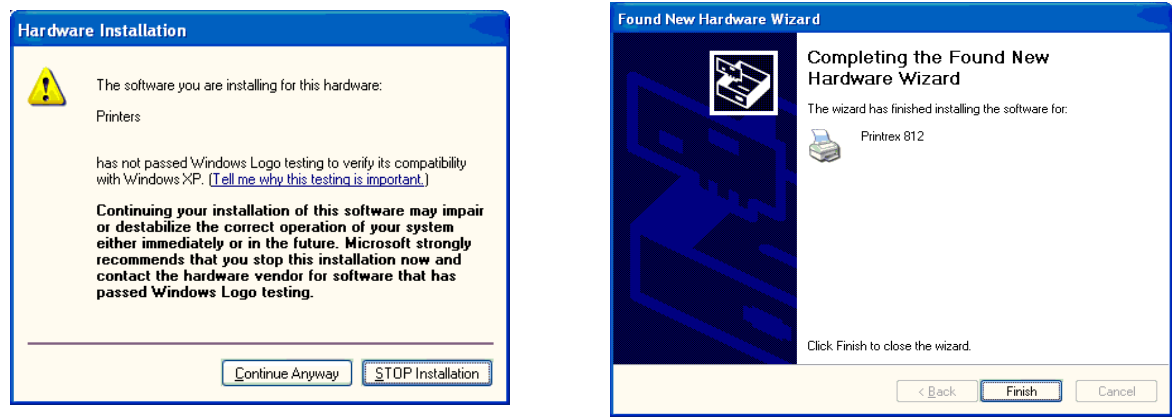

- 5. If you get a Hardware Installation warning dialog, click 'Continue Anyway'
- 6. Finally, click *Finish*. The printer is now ready to use.

| 1. | <i>Windows 7:</i><br>For the latest drivers, please visit our website, http://www<br>and download the installer to your Desktop:                                                                                                 | .printrex.com,<br>PrxDrvInstalle<br>r_Rel96                                                                                                    |
|----|----------------------------------------------------------------------------------------------------|----------------------------------------------------------------------------------------------------|
| 2. | For best results, start with the printer powered off.<br>(If the printer <i>was</i> on and connected, you may see a dialog like this one: Don't worry, just turn off the printer and proceed:)                                   | Driver Software Installation     Ovice driver software was not successfully installed     PRX_822DLG     What can 1 do if my device did not install properly?     Close                                                                                                    |
| 3. | Double-click the installer to run it.<br>You should see a User Account Control dialog like this<br>one; reply ' <i>Yes</i> '.<br>Proceed with the installer wizard.                                                              | <ul> <li>User Account Control</li> <li>Do you want to allow the following program to make changes to this computer?</li> <li>Program name: Printrex Driver Pkg Rel 96<br/>Verified publisher: Printrex, Inc.<br/>File origin: Hard drive on this computer</li> <li>Show getails</li> <li>Yes</li> <li>Mo</li> <li>Help me decide</li> <li>Change when these notifications appear</li> </ul>                                                                                                    |
| 4. | During the installation of files to the Driver Store, you may see another confirmation dialog like this one: Click ' <i>Install</i> '.                                                                                           | Windows Security Would you like to install this device software? Name: Printer and Plotter Models Publisher: Printrex, Inc.". Install Don't Install Always trust software from "Printrex, Inc.". Install Don't Install You should only install driver software from publishers you trust. How can I decide which device software is safe to install?                                                                                                    |
| 5. | Once you have finished the Installer, you can connect<br><b>any</b> Printrex USB printer and the driver will install<br>automatically, even if the printer icon is later deleted<br>from the <i>Printers and Devices</i> folder. | Printex Driver Installer         Image: A stall of the staller installed on this computer.         Image: A stall of the stalled on this computer.         Image: A stall of the stalled on this computer.         Image: A stall of the stalled on the stalled on th |

6. Now, connect the printer and turn on power: You will see two Tray notifications, a few seconds apart:

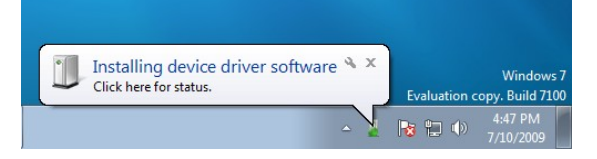

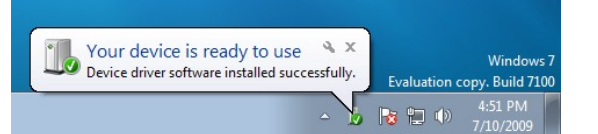

... after the second notification, your printer is ready to use.

© 2014 TransAct Technologies, Inc. Windows is a registered trademark of Microsoft Corporation.